# 充分利用牛津期刊 精確檢索和擴展檢索

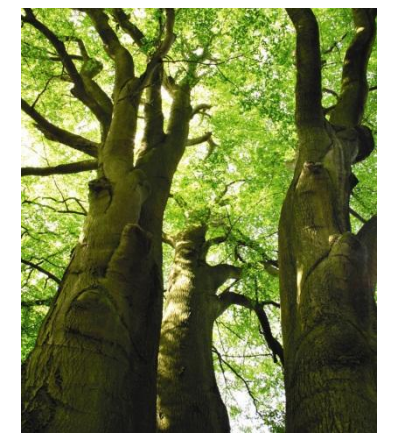

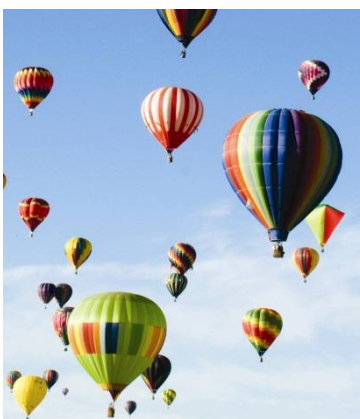

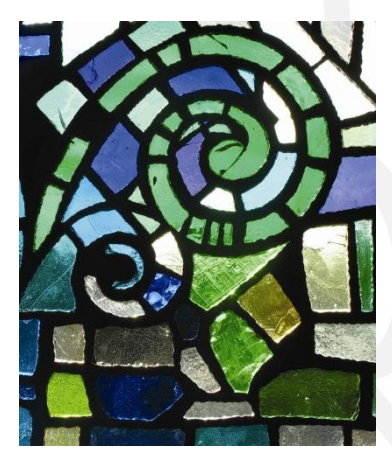

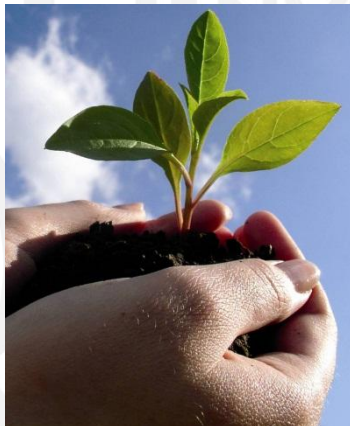

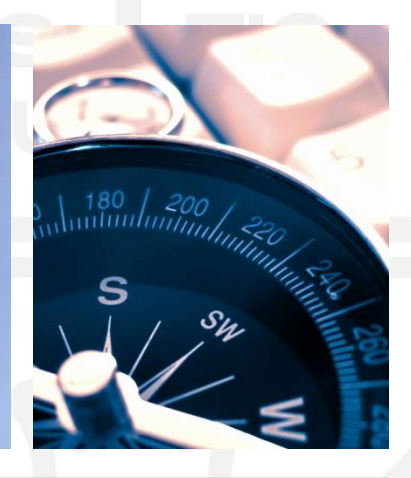

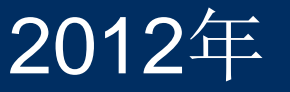

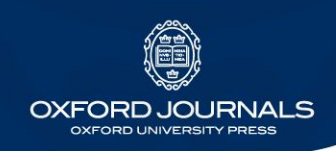

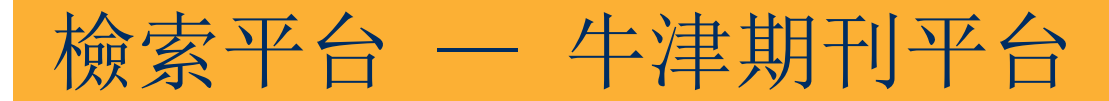

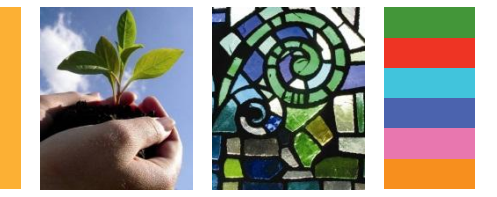

### http://services.oxfordjournals.org/search.dtl

### 直接進入進階檢索頁面無需支付國際流量費

| OUR JOURNALS ACCESS & PURCHASE FOR AUTHORS                               | FOR LIBRARIANS FOR SOCIETIES CORPORATE SERVICES                        |
|--------------------------------------------------------------------------|------------------------------------------------------------------------|
| Oxford Journals > Search                                                 |                                                                        |
|                                                                          |                                                                        |
|                                                                          |                                                                        |
| Citation                                                                 | DOI                                                                    |
| Year Volume First Page                                                   | Format should be                                                       |
|                                                                          | 10.XXXX/ <number></number>                                             |
| Keywords                                                                 |                                                                        |
| Title                                                                    | words: Oany, Oall, Ophrase                                             |
| Abstract Title                                                           | words: Oany, Oall, Ophrase                                             |
| Text   Abstract                                                          | words: Oany, Oall, Ophrase                                             |
| Authors                                                                  |                                                                        |
| Author Author                                                            | e g. Smith, JS SEARCH                                                  |
| Falat and ar mare journals                                               | an Chaosa a subject ana                                                |
| Acta Biochimica et Biophysica Sinica                                     |                                                                        |
| Adaptation<br>African Affairs                                            |                                                                        |
| Age and Ageing<br>Alcohol and Alcoholism                                 |                                                                        |
| American Journal of Agricultural Economics                               | MATHEMATICS & PHYSICAL SCIENCE                                         |
| Hold down <control> or <apple> to select more than one</apple></control> | SOCIAL SCIENCES                                                        |
| journal                                                                  |                                                                        |
| Limit Results                                                            | Results Format                                                         |
| From Nov ▼ 1849 ▼ through Mar ▼ 2012 ▼                                   | Standard ○ Condensed 10 ▼ results per page                             |
| Include 🔘 all articles, 🔘 review articles only                           | Sort by 🖲 best match, 🔘 newest first                                   |
|                                                                          |                                                                        |
| Reset form Help                                                          | SEARCH                                                                 |
|                                                                          | Centers for Disease Contro<br>Copyright © 2010 Oxford University Press |
|                                                                          |                                                                        |
| OXFORD                                                                   | Site Map Privacy Policy Frequently Asked Questions                     |

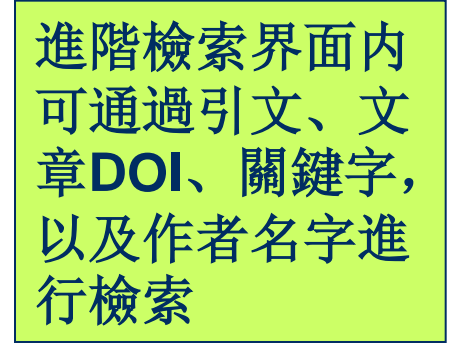

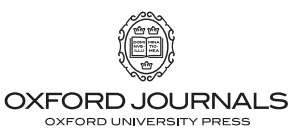

#### 检索平台 — 牛津期刊平台 OUR JOURNALS ACCESS & PURCHASE FOR AUTHORS FOR LIBRARIANS FOR SOCIETIES CORPORATE SERVICES Oxford Journals > Search Citation DOI Format should be Year First Page Volume 10.XXXX/<number> Keywords words: Oany, Oall, Ophrase Title 限定檢索範圍: Abstract | Title words: Oany, Oall, Ophrase words: Oany, Oall, Ophrase Text | Abstract | Title 檢索可以限定在 Authors Author e.g. Smith, JS SEARCH Author 某期刊内、學科 Select one or more journals or Choose a subject area 内,以及特定時 Acta Biochimica et Biophysica Sinica MALL . Adaptation HUMANITIES Ξ 間段内進行:還 African Affairs LAW Age and Ageing LIFE SCIENCES Alcohol and Alcoholism 可通過不同方式 MATHEMATICS & PHYSICAL SCIENCE American Journal of Agricultural Economics MEDICINE American Journal of Epidemiology 展示結果 SOCIAL SCIENCES Hold down <control> or <apple> to select more than one journal Limit Results Results Format From Nov V 1849 V through Mar V 2012 V Standard ○ Condensed 10 ▼ results per page Include all articles, review articles only Sort by Obest match, Onewest first Reset form Help SEARCH Centers for Disease Control Copyright © 2010 Oxford University Press

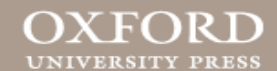

OXFORD JOURNALS

| OXFORD JOURNALS<br>search                                                                  | 檢索平台 —                            | 牛津期刊                      | 川平台                 |               | P |
|--------------------------------------------------------------------------------------------|-----------------------------------|---------------------------|---------------------|---------------|---|
| SEARCH                                                                                     | OXFORD JOURNALS                   |                           |                     |               |   |
|                                                                                            | SEARCH                            |                           |                     |               |   |
|                                                                                            |                                   |                           |                     |               |   |
| OUR JOURNALS ACCESS & PURCHASE FOR AUTHORS FOR LIBRARIANS FOR SOCIETIES CORPORATE SERVICES | OUR JOURNALS ACCESS & PURCHASE FO | OR AUTHORS FOR LIBRARIANS | FOR SOCIETIES CORPO | RATE SERVICES |   |

Oxford Journals > Search

UNIVERSITY PRESS

| Citation<br>Year Volume First Page<br>Keywords<br>Title<br>Abstract   Title arabidopsis genome<br>Abstract   Title<br>Abstract   Title<br>Authors<br>Author<br>Author                                                                                                    | DOI<br>Format should be<br>10.XXXX/ <number><br/>words: Oany, Oall, Ophrase<br/>words: Oany, Oall, Ophrase<br/>words: Oany, Oall, Ophrase<br/>e.g. Smith, JS SEARCH</number> | 舉例 — 關鍵字檢索:<br>輸入關鍵字出現位<br>置,可以限定檢索<br>文章上的出版時間, |
|----------------------------------------------------------------------------------------------------|----------------------------------------------------------------------------------------------------|--------------------------------------------------|
| Acta Biochimica et Biophysica Sinica<br>Adaptation<br>African Affairs<br>Age and Ageing<br>Alcohol and Alcoholism<br>American Journal of Agricultural Economics<br>American Journal of Epidemiology<br>Hold down <control> or <apple> to select more than one<br/>journal</apple></control> | ALL     HUMANITIES     LAW     OLIFE SCIENCES     MATHEMATICS & PHYSICAL SCIENCE     MEDICINE     SOCIAL SCIENCES                                                            | 和彼收録的學科範圍                                        |
| Limit Results<br>From Nov  2000  through Mar  2012  Include  all articles,  review articles only                                                                                                    | Results Format<br>Standard Condensed 10 results per page<br>Sort by Sest match, Rewest first                                                                                 |                                                  |
|                                                                                                    | SEARCH<br>Centers for Disease Contro<br>Copyright © 2010 Oxford University Press<br>Site Map Privacy Policy Frequently Asked Questions                                       |                                                  |

#### **OXFORD JOURNALS** OUR JOURNALS ACCESS & PURCHASE FOR AUTHORS FOR LIBRARIANS FOR SOCIETIES CORPORATE SERVICES Oxford Journals > Search > Results Results 1-10 (of 553 found) Next 10+ 可以更改檢索結 standard / condensed citation format My search criteria: 10 / 25 / 40 / 60 / 80 results per page arabidopsis genome (all words in title or 果的展示方式: best matches / newest / oldest first austract) Save this search to my Personal Archive Nov 2000 through Mar 2012 Download all citations on this page to my citation manager For checked items below: $\checkmark$ Go view abstracts in new window Mownload to citation manager 標準方式 Oxford Journals > Search > Results Please note that articles prior to 1996 are not normally available via a current subscription. I 精簡方式 content before this time, access to the Oxford Journals digital archive is required. Alternative Results purchase short-term access on a Pay per Article basis. citation form My search criteria: 10 / 25 / 40 / 60 / 80 results per pag arabidopsis genome (all words in title or Plant & Cell Physiology best matches / newest / oldest fin abstract) TECHNIQUES: Save this search to my Personal Archive Nov 2000 through Mar 2012 Naoyuki Uchida, Tomoaki Sakamoto, Tetsuya Kurata, and Masao Tasaka Download all citations on this page to my citation manager Identification of EMS-Induced Causal Mutations in a Non-Reference $\checkmark$ For checked items below: Go view abstracts in new window Mownload to citation manager Arabidopsis thaliana Accession by Whole Genome Sequencing Plant Cell Physiol., April 2011; 52: 716 - 722. Please note that articles prior to 1996 are not normally available via a current subscription. In order to vie content before this time, access to the Oxford Journals digital archive is required. Alternatively, you may ......Parker J, Klessig DF. The Arabidopsis gain-of-function mutant...mutations in a non-reference Arabidopsis thaliana accession by whole genome sequencing. | The most purchase short-term access on a Pay per Article basis. frequently...ethyl methane sulfonate), in Arabidopsis thaliana has been map-based..... Identification of EMS-Induced Causal Mutations in a Non-Reference Arabidopsi... Uchida 2011 Plant Cell Physiol. 52:716 上 ABS FULL PDF Plant & Cell Physiology **REGULAR PAPERS:** Chlorine Ions but not Sodium Ions Alter Genome Stability of Arabidopsis thal... Alex Boyko, Andrey Golubov, Andriy Bilichak, and Igor Kovalchuk Boyko 2010 Plant Cell Physiol. 51:1066 🖹 ABS FULL PDF SUF Chlorine Ions but not Sodium Ions Alter Genome Stability of Higher Intron Loss Rate in Arabidopsis thaliana Than A. lyrata Is Consistent... Arabidopsis thaliana Fawcett 2012 Mol. Biol. Evol. 29:849 ABS FULL PDF Plant Cell Physiol., June 2010; 51: 1066 - 1078. ......A role for global genome regulation? Plant Physiol...Montagu M, Inze D. The Comparisons with Caenorhabditis (~100 Mb) and Drosophila (~175 Mb) Using Flo... Arabidopsis thaliana apurinic endonuclease...salt tolerance using Arabidopsis. Plant BENNETT 2003 Ann. Bot. 91:547 💽 ABS FULL PDF SUP Physiol. (2000...not sodium ions alter genome stability of Arabidopsis thaliana. | Various..... Copy Number Variation Shapes Genome Diversity in Arabidopsis Over Immediate ... DeBolt 2010 Genome Biol Evol 2:441 ABS FULL PDF SUP MOLECULAR BIOLOGY AND EVOLUTION Genome-Wide Analyses of Early Translational Responses to Elevated Temperatur... RESEARCH ARTICLES: Matsuura 2010 Plant Cell Physiol. 51:448 💽 ABS FULL PDF SUP Jeffrey A. Fawcett, Pierre Rouzé, and Yves Van de Peer Genome Size Variation among Accessions of Arabidopsis thaliana Higher Intron Loss Rate in Arabidopsis thaliana Than A. lyrata Is SCHMUTHS 2004 Ann. Bot. 93:317 🖹 ABS FULL PDF Consistent with Stronger Selection for a Smaller Genome Mol. Biol. Evol., February 2012: 29: 849 - 859. Transcript and metabolite profiling of the adaptive response to mild decreas... .....a Miocene origin for Arabidopsis thaliana. Proc Natl...63 co-authors). Draft genome van Dongen 2009 Ann. Bot. 103:269 🖹 ABS FULL PDF SUP sequence of the sexually...Plants with double genomes might have had a better...30 The complete nucleotide sequence and RNA editing content of the mitochondria... co-authors). The Arabidopsis lyrata genome sequence and the basis..... Handa 2003 Nucleic Acids Res. 31:5907 🖹 ABS FULL PDF ANNALS OF BOTANY Improving the Arabidopsis genome annotation using maximal transcript alignme... Haas 2003 Nucleic Acids Res. 31:5654 💽 **ORIGINAL ARTICLES:** ABS FULL PDF

Effects of Gene Expression on Molecular Evolution in Arabidopsis thaliana an...

ABS FULL PDF

SUP

Wright 2004 Mol, Biol, Evol. 21:1719

MICHAEL D. BENNETT, ILIA J. LEITCH, H. JAMES PRICE, and J. SPENCER JOHNSTON

Comparisons with Caenorhabditis (~100 Mb) and Drosophila (~175 Mb)

## 檢索平台 — 牛津期刊平台

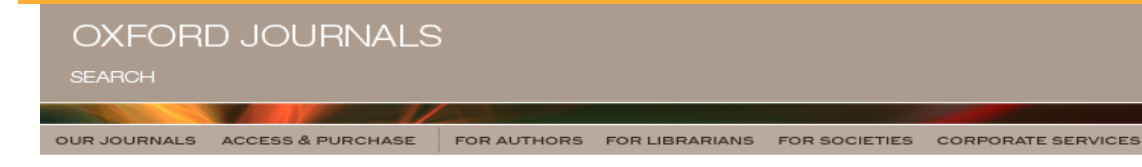

#### Oxford Journals > Search > Results

#### Results 1-10 (of 553 found) Next 10\*

| My search criteria:<br>arabidopsis genome (all words<br>abstract) | in title or               | standard / <u>condensed</u> citation format<br>10 / <u>25</u> / <u>40</u> / <u>60</u> / <u>80</u> results per page<br>best matches / <u>newest</u> / <u>oldest</u> first |  |
|-------------------------------------------------------------------|---------------------------|----------------------------------------------------------------------------------------------------|--|
| Nov 2000 through Mar 2012                                         | Save this search to my    | Save this search to my Personal Archive                                                                                                    |  |
|                                                                   | Download all citations of | n this page to my citation manager                                                                                                    |  |
| For checked items below:                                          | Go iew abstracts in new   | window 🔘 download to citation manager                                                                                                    |  |

Please note that articles prior to 1996 are not normally available via a current subscription. In order to view content before this time, access to the Oxford Journals digital archive is required. Alternatively, you may purchase short-term access on a Pay per Article basis.

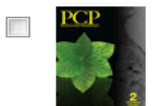

#### TECHNIQUES:

Naoyuki Uchida, Tomoaki Sakamoto, Tetsuya Kurata, and Masao Tasaka Identification of EMS-Induced Causal Mutations in a Non-Reference Arabidopsis thaliana Accession by Whole Genome Sequencing Plant Cell Physiol., April 2011: 52: 716 - 722.

Journal Home Abstract Full Text • PDF

......Parker J, Klessig DF. The Arabidopsis gain-of-function mutant...mutations in a non-reference Arabidopsis thaliana accession by whole genome sequencing. | The most frequently...ethyl methane sulfonate), in Arabidopsis thaliana has been map-based.....

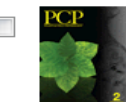

#### Plant & Cell Physiology REGULAR PAPERS:

Alex Boyko, Andrey Golubov, Andriy Bilichak, and Igor Kovalchuk Chlorine Ions but not Sodium Ions Alter Genome Stability of Arabidopsis thaliana

Plant Cell Physiol., June 2010; 51: 1066 - 1078.

......A role for global genome regulation? Plant Physiol...Montagu M, Inze D. The Arabidopsis thaliana apurinic endonuclease...salt tolerance using Arabidopsis. Plant Physiol. (2000...not sodium ions alter genome stability of Arabidopsis thaliana. | Various.....

#### MOLECULAR BIOLOGY AND EVOLUTION **RESEARCH ARTICLES:**

Jeffrey A. Fawcett, Pierre Rouzé, and Yves Van de Peer Higher Intron Loss Rate in Arabidopsis thaliana Than A. lyrata Is Consistent with Stronger Selection for a Smaller Genome Mol. Biol. Evol., February 2012; 29: 849 - 859.

......a Miocene origin for Arabidopsis thaliana. Proc Natl...63 co-authors). Draft genome sequence of the sexually...Plants with double genomes might have had a better...30 co-authors). The Arabidopsis lyrata genome sequence and the basis.....

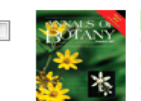

#### ANNALS OF BOTANY ORIGINAL ARTICLES:

MICHAEL D. BENNETT, ILIA J. LEITCH, H. JAMES PRICE, and J. SPENCER JOHNSTON

PDF Supplementary

Journal Home

Abstract

Full Text

+Journal Home

• Abstract Full Text • PDF

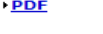

+Journal Home

Abstract

• Full Text

連接中可直接進 入期刊主頁、文 章的文摘和全文

每條結果右側的

面

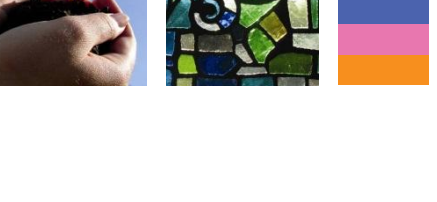

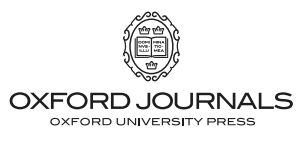

Data

## 檢索平台 — 牛津期刊平台

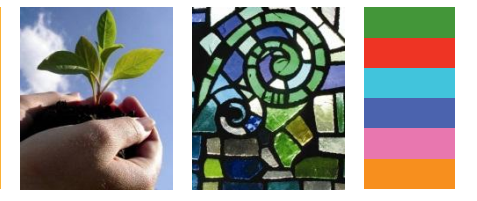

OUR JOURNALS ACCESS & PURCHASE

FOR AUTHORS FOR LIBRARIANS FOR SOCIETIES CORPORATE SERVICES

#### Oxford Journals > Search > Results

|                                                                               | Results 1-10 (of 553 found) Next 10                                                      | <b>H</b>                                                                                                    |
|-------------------------------------------------------------------------------|------------------------------------------------------------------------------------------|----------------------------------------------------------------------------------------------------|
| My search criteria:<br>arabidopsis genome (all words in title or<br>abstract) |                                                                                          | standard / <u>condensed</u> citation format<br>10 / <u>25</u> / <u>40</u> / <u>60</u> / <u>80</u> results per page<br>best matches / <u>newest</u> / <u>oldest</u> first |
| Nov 2000 through Mar 2012                                                     | <u>Save this search</u> to my Personal Arc<br><u>Download all</u> citations on this page | hive<br>to my citation manager                                                                                                    |
| For checked items below: Go                                                   | view abstracts in new window                                                             | (a) download to citation manager                                                                                                    |

Please note that articles prior to 1996 are not normally available via a current subscription. In order to view content before this time, access to the Oxford Journals digital archive is required. Alternatively, you may purchase short-term access on a Pay per Article basis.

Naoyuki Uchida, Tomoaki Sakamoto, Tetsuya Kurata, and Masao Tasaka

Identification of EMS-Induced Causal Mutations in a Non-Reference

Arabidopsis thaliana Accession by Whole Genome Sequencing

Alex Boyko, Andrey Golubov, Andriy Bilichak, and Igor Kovalchuk

Chlorine Ions but not Sodium Ions Alter Genome Stability of

......A role for global genome regulation? Plant Physiol...Montagu M, Inze D. The

Arabidopsis thaliana apurinic endonuclease...salt tolerance using Arabidopsis. Plant Physiol. (2000...not sodium ions alter genome stability of Arabidopsis thaliana. |

Higher Intron Loss Rate in Arabidopsis thaliana Than A. lyrata Is

......Parker J, Klessig DF. The Arabidopsis gain-of-function mutant...mutations in a

non-reference Arabidopsis thaliana accession by whole genome sequencing. | The most frequently...ethyl methane sulfonate), in Arabidopsis thaliana has been map-based.....

Plant Cell Physiol., April 2011; 52: 716 - 722.

Plant Cell Physiol., June 2010; 51: 1066 - 1078.

MOLECULAR BIOLOGY AND EVOLUTION

Mol. Biol. Evol., February 2012; 29: 849 - 859.

Jeffrey A. Fawcett, Pierre Rouzé, and Yves Van de Peer

Consistent with Stronger Selection for a Smaller Genome

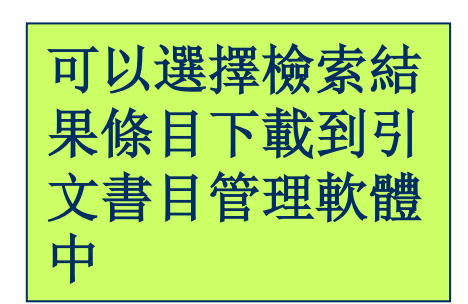

Institution: Centers for Disease Control Sign In as Individual

Oxford Journals > My Account Journa

#### • Abstra Selected Abstracts Full Te **PDF**

Download ALL Selected Citations to Citation Manager

Returned: 1 citations and abstracts. Click on down arrow or scroll to see abstracts.

Jeffrey A. Fawcett, Pierre Rouzé, and Yves Van de Peer

Higher Intron Loss Rate in Arabidopsis thaliana Than A. lyrata Is Consistent with Stronger Selection for a Smaller Genome Mol. Biol. Evol. 29: 849-859.

Abstract 1 of 1 I 🖸 © The Author 2011. Published by Oxford University Press on behalf of the Society for Suppler Molecular Biology and Evolution. All rights reserved. For permissions, please e-mail: Data journals.permissions@oup.com

#### **Research Articles**

#### + Journa

▶ PDF

.....a Miocene origin for Arabidopsis thaliana. Proc Natl...63 co-authors). Draft genome sequence of the sexually...Plants with double genomes might have had a better...30 co-authors). The Arabidopsis lyrata genome sequence and the basis.....

#### ANNALS OF BOTANY

#### ORIGINAL ARTICLES:

Plant & Cell Physiology

Plant & Cell Physiology

Arabidopsis thaliana

RESEARCH ARTICLES:

**REGULAR PAPERS:** 

Various.....

TECHNIQUES:

MICHAEL D. BENNETT, ILIA J. LEITCH, H. JAMES PRICE, and J. SPENCER JOHNSTON

Comparisons with Caenorhabditis (~100 Mb) and Drosophila (~175 Mb), PDF Using Flow Cytometry Show Genome Size in Arabidopsis to be ~157 Mb Conte and thus ~25 % Larger than the Arabidopsis Genome Initiative <u>Snaps</u> Estimate of ~125 Mb

#### Ann Bot Anr 2003: 91: 547 - 557

Abstr Full Te

+ Full Te

#### Higher Intron Loss Rate in Arabidopsis thaliana Than A. lyrata Is Consistent with Stronger Selection for a Smaller Genome

Jeffrey A. Fawcett<sup>1,2,†</sup>, Pierre Rouzé<sup>1,2</sup> and Yves Van de Peer<sup>1,2,\*</sup>

<sup>1</sup> Department of Plant Systems Biology, VIB, Gent, Belgium Journa

<sup>2</sup> Department of Plant Biotechnology and Bioinformatics, Ghent University, Gent, Belgium Abstr

Correspondence: \* Corresponding author: E-mail: <u>vves.vandepeer@psb.vib-ugent.be</u>.

The number of introns varies considerably among different organisms. This can be explained by the differences in the rates of intron gain and loss. Two factors that are likely to influence these rates are

#### Abstrac Full Tex ▶ PDF

Journal

## 檢索平台 — 牛津期刊平台

#### Personal archive for IVY YU

### **Personal Archive**

#### Saved Oxford Journals Articles

Multi-RELIEF: a method to recogniz determining residues from multiple alignments using a Machine-Learni feature weighting

K. Ye, K. Anton Feenstra, J. Heringa, and E. Marchiori

Abstract | Full Text | PDF Bioinformatics, 2008; 18-25.

Neointimal hyperplasia after sirolim paclitaxel-eluting stent implantation patients: The Randomized Diabete Eluting Stent (DiabeDES) Intravasc Trial

L. O. Jensen, M. Maeng, P. Thayssen, Christiansen, K. N. Hansen, A. Galloe F. Lassen and L. Thuesen Abstract | Full Text | PDF Eur Heart J, 2008; 2733-2741.

#### Saved Oxford Journals Searches

Remove checked items, Move or Copy checked items to

- Arabidopsis
- arabidopsis genome

Institution 顯示貴單位名稱 In as Individual

Oxford Journals > My Account > Citation Manager

#### Download Directly to Citation Manager

Download the citation below by selecting one of the formats on the left (HELP is below):

Higher Intron Loss Rate in

Arabidopsis thaliana Than A.

Mol. Biol. Evol. 2012 29: 849-859

Van de Peer, Yves

Fawcett, Jeffrey A., Rouze, Pierre,

- EndNote - EndNote format (Mac & Win)
- Reference Manager \* - Ris format (Win only)
- ProCite \* - Ris format (Mac & Win)
- BibTeX - BibTeX format (Mac & Win)
- RefWorks Click here to download and save the file RefWorks format (Mac & Win)
- Medlars format
- Zotero\* - Ris format (Firefox plugin)

Request an additional format be added to this list

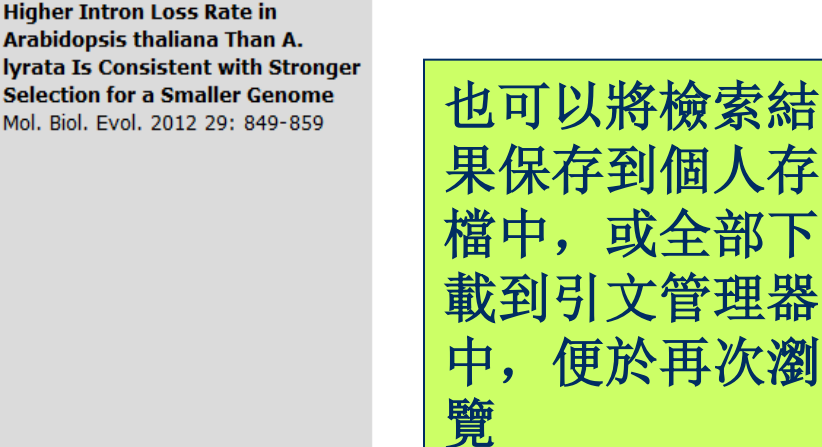

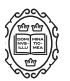

) JOURNALS \* WINDOWS ONLY: To automatically import into Reference Manager or ProCite, make sure NIVERSITY PRESS instructions below.

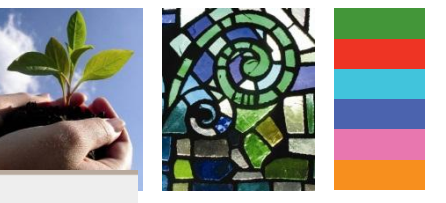

## 檢索平台 一 牛津期刊平台

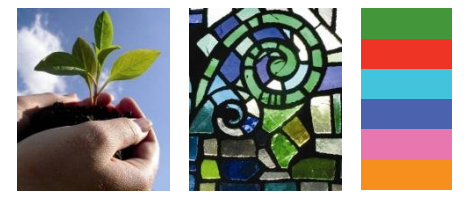

### BRAIN

Institutior

ABOUT THIS JOURNAL CONTACT THIS JOURNAL SUBSCRIPTIONS

CURRENTISSUE ARCHIVE SEARCH

顯示貴單位名稱 Sign In as Personal Subscriber

#### Oxford Journals > Medicine > Brain

#### READ THIS JOURNAL

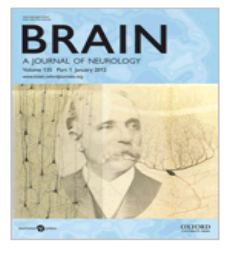

#### View Current Issue (Volume 135 Issue 1 January 2012)

Advance Access Browse the Archive

#### View all Editorials

Brain provides researchers and clinicians with the finest original contributions in neurology. Leading studies in neurological science are balanced with practical clinical articles. Its citation rating is one of the highest for neurology journals, and it consistently publishes papers that become classics in the field. The Editorial Board reflects both the journal's truly international readership and wide coverage.

#### LATEST ARTICLES

A tractography study in dyslexia: neuroanatomic correlates of orthographic, phonological and speech processing

Vandermosten, M., Boets, B., Poelmans, H., Sunaert, S., Wouters, J., Ghesquiere, P.

Cobblestone lissencephaly: neuropathological subtypes and correlations with genes of dystroglycanopathies

Devisme, L., Bouchet, C., Gonzales, M., Alanio, E., Bazin, A., Bessieres, B., Bigi, N., Blanchet, P., Bonneau, D., Bonnieres, M., Bucourt, M., Carles, D., Clarisse, B., Delahaye, S., Fallet-Bianco, C., Figarella-Branger, D., Gaillard, D., Gasser, B., Dele

Rehabilitation of reading and visual exploration in visual field disorders: transfer or specificity?

Schuett, S., Heywood, C. A., Kentridge, R. W., Dauner, R., Zihl, J.

SEARCH THIS JOURNAL

GO > Advanced search

RELATED PUBLICATIONS

- > Archives of Clinical Neuropsychology
- > British Medical Bulletin
- Cerebral Cortex
- Social Cognitive and Affective <u>Neuroscience</u>
- Neuro-Oncology

- READER SERVICES
- Careers online
- Courses and Events
- Free sample issue
- 50 Most Frequently Cited Articles
- Library Recommendation Form
- Free editorials
- > <u>Read the latest Oxford Journals</u> research to hit the headlines

THE JOURNAL

- About this journal
- > <u>Rights & Permissions</u>
- This journal is a member of the Committee on Publication Ethics (COPE)
- > We are mobile find out more

Published on behalf of

The Guarantors of Brain

Travel Grants, Bursaries and Entry Scholarships

Impact factor: 9.230 5-Yr impact factor: 10.143

Editor

Alastair Compston
> View full editorial board

FOR AUTHORS

- Instructions to authors
- > Online submission
  > Submit Now!
- Self-archiving policy

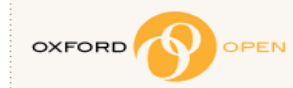

Open access options for authors visit Oxford Open

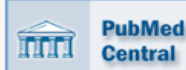

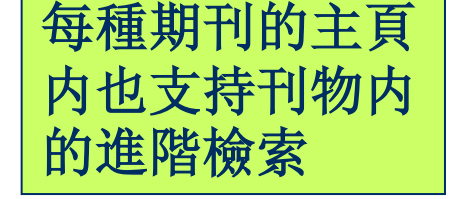

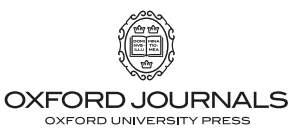

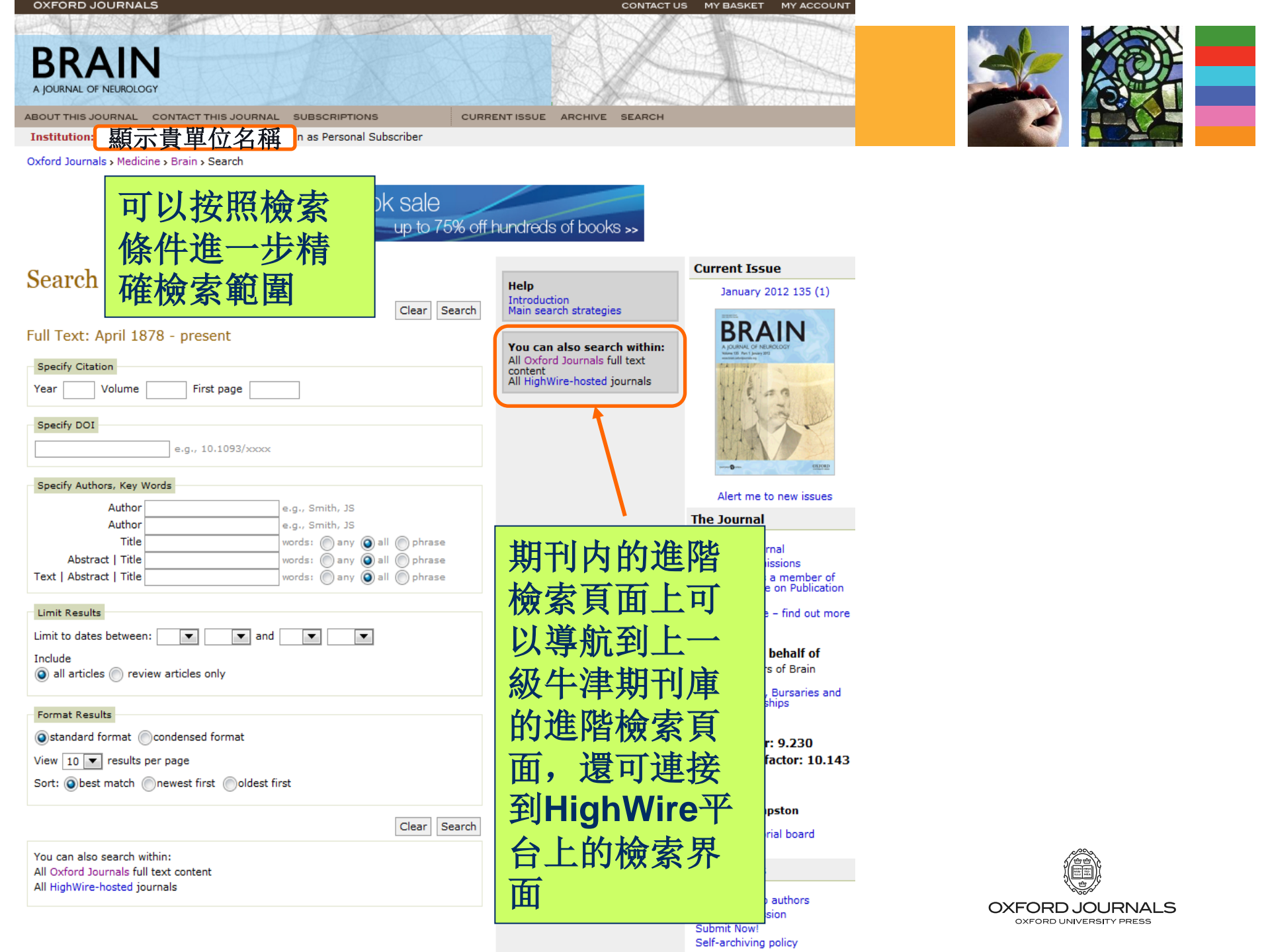

牛津大學出版社 台北辦事處 電話: 02-25456077#206/208 電郵: taiwan@oup.com